彰興國中行動載具 iPad 投影至教室電腦主機使用說明 v1

一、前言:

行動載具 iPad 進行教學時,將載具畫面呈現於觸控電視進行示範操作是必要的,而連線 投影的方式有許多種,本校部分教室配有硬體設備 NovoCast,教務處亦有少量的 Apple TV 可供老師使用,唯妥善率的不確定和數量的不足,在推廣上都有侷限性。

為解決上述問題,資訊組嘗試使用軟體的方式讓 iPad 進行投影,希望推廣後可成為本校 行動載具 iPad 投影於觸控電視的標準且簡易的流程。

## 二、AirServer 投影:

AirServer 投影非常穩定\*[註1],更棒的是,可以「同一時間」投影多台裝置,同時顯示 在展示螢幕上!

而本校電腦桌機皆已安裝 AirServer,因此 iPad 藉由 AirServer 連結至電腦主機,進而在 觸控電視呈現畫面進行教學是沒有問題的。

[註1] 部分線上串流影音平台(如Youtube)在某些瀏覽器會不支援AirServer,而在投影時會出現「AirServer cannot play this video using Microsoft Direct Show 等字樣」。同仁可嘗試其他瀏覽器測試,或許就可以克服了。

三、困難與解決:

使用 AirServer 軟體連結 iPad,必須所有裝置(電腦和行動載具 iPad)都必須處在同一個 無線網段,但因為本校「教室主機的有線網路」與「iPad 使用的無線網路」並非同一網段, 若要將上述兩設備連上同網段,就必須有折衷的方式,因此若「教室電腦主機」能使用無線 網路上網,網段的問題就可以解決了。

## 四、使用流程:

(一) 至資訊組借用 USB 無線網路卡 (如下圖), 也可以用自己的無線網卡。

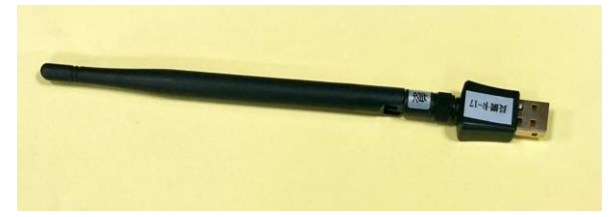

(二)將上述 USB 無線網路卡插在教室電腦主機(如下圖),並上網(選用 ICHCEDU 訊號)。

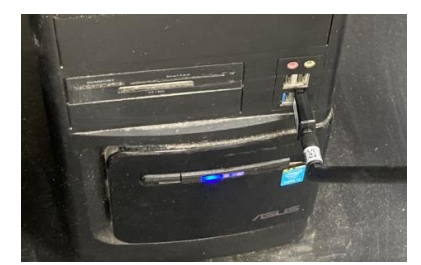

(三)打開教室電腦主機的 AirServer 軟體,如右圖。(四)利用行動載具 iPad 進行螢幕鏡像輸出,即可連線投影。

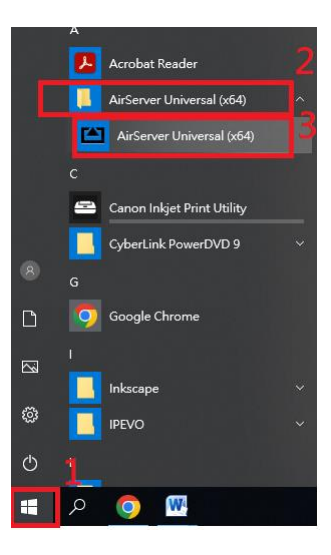